## 『学術情報データベース』の目的と操作方法

教育研究推進センター

## 学術情報データベースの目的教育研究活動に係る情報登録のお願い

大学は、学校教育法施行規則の定めにより教育研究活動等の状況についての情報の公表することが義務化されています。

学術情報データベースとは、文教大学に所属する教員の教育研究活動等の状況を管理・公表するためのシステムです。本学に所属する教員各位の研究者情報および業績等の情報をHP上で公開することにより、同規則第172条の2における「教員組織、教員の数並びに各教員が有する学位及び業績に関すること」の公表義務を果たしています。

研究者情報および業績の登録につきましては、ご自身による登録を原則としておりますので、研究者情報の変更 や新たな業績等が生じた場合には、学術情報データベースにご登録くださいますようお願いいたします。 なお、学術情報データベースには必ず入力して頂く必須項目とそうでない項目とがあります。

必須項目以外のものについては個別にHPへの公開可否を設定することができます。

文教大学学部・大学院等案内教員一覧 資料請求 Language BDB Ъ 文教大学 >交通案内 >問い合わせ >サイトマップ Google"カスタム検索 े 💙 🕇 🛗 学園案内 大学案内 学部・大学院等案内 入試情報 国際交流・留学 キャリア・生涯学習 図書館・研究情報 > 本学で学びたい方へ > 在校生の方へ > 保護者の方へ > 卒業牛の方へ 一般・企業 Home > 学部・大学院案内>学長 図書館 🕞 学部·大学院等案内 付属研究所 研究者情報データベースト 学部・大学院等案内 教員一覧 学術情報発信システム SUCRA Ph 前のページへ戻る > 学術刊行物(紀要) 品 教育研究上の目的 > ■ 文教大学 教育学部 > 研究関連規程 人間科学部 > 康宋養字部 学長 文学部 > 中島 滋 組織内の役割分担 情報学部 > ナカシマ シゲル NAKAJIMA Shigeru 近藤 研至 国際学部 > 学歴 上智大学 理工学部 化学 1979 健康栄養学部 > 上智大学 理工学研究科 化学 博士前期 1981 副学長 経営学部 大学院 人間科学研究科 > 入学センター長、越谷ハラスメント防止 詳細 阿川 修三 副学長 中国近代思想、文化 委員長 大学院 言語文化研究科 教育研究推進センター長、不正行為対策 栄養学、栄養化学、水産化学 中島 滋 副学長 詳細 委員長、教員養成課程運営委員長 大学院 情報学研究科 > 釈氏 孝浩 副学長 教育工学 詳細

(図 本学 HP における学術情報データベースおよび教員情報へのリンクイメージ)

# 学術情報データベース 操作方法について

2018 年度 10 月のバージョンアップにより、学外からのログインが可能となりました。 ※ SSLVPN を利用している状態ではエラーにより、ログインできない場合がありますのでご注意ください。

1. ログイン画面

指定のURL(https://gakujyo-db.bunkyo.ac.jp/)を入力するとログイン画面が表示されます。 (教育研究推進センターホームページに、学術情報データベースログイン画面へのリンクがあります。)

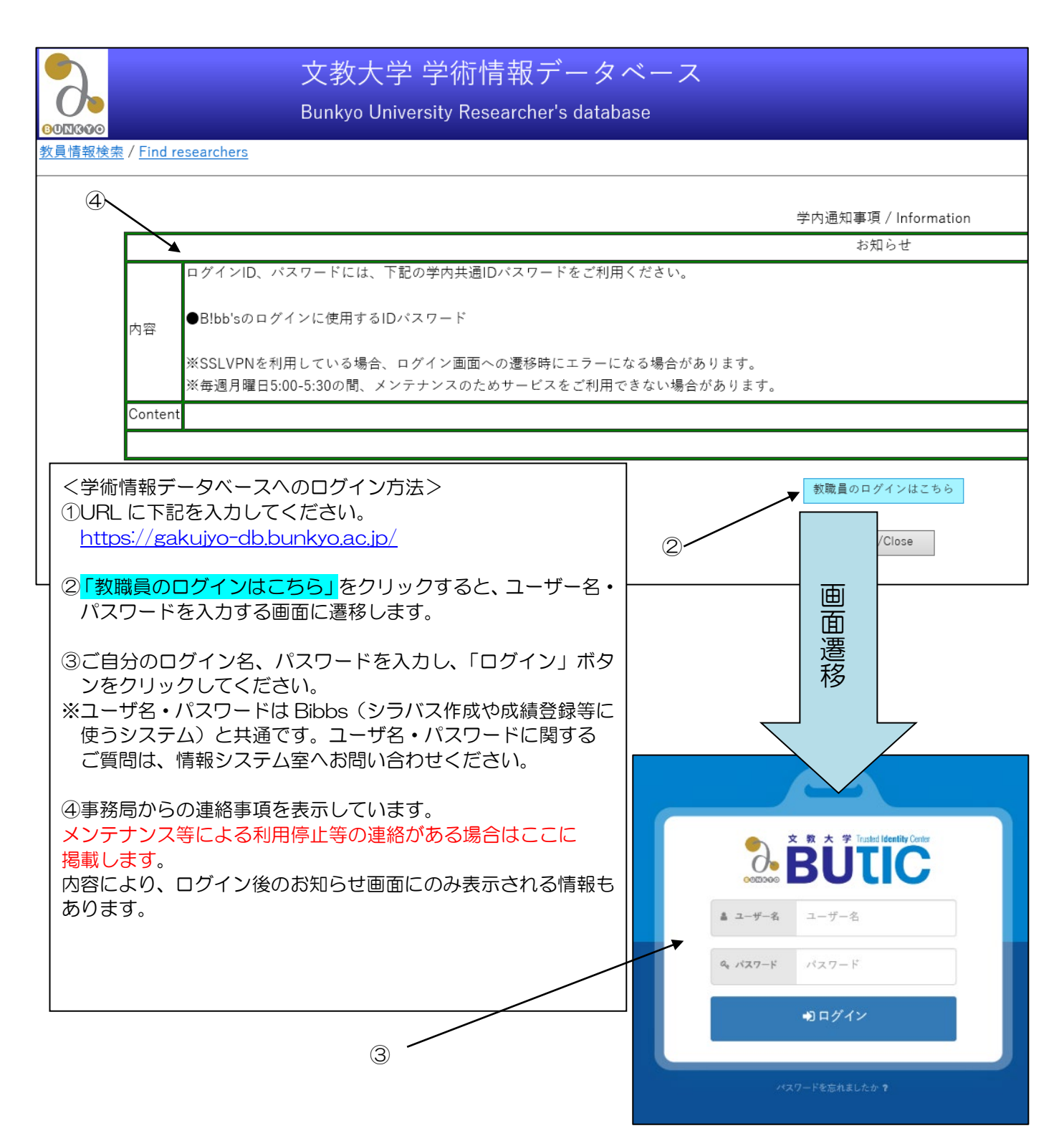

### 2. 研究者情報システムの登録画面

ログイン後、下記登録画面に遷移します。

| 学術情報データベー                      | ース  |         |                 |                       |          |                      |              | 登 録        | ENGLISH | ルブ ログアウト |
|--------------------------------|-----|---------|-----------------|-----------------------|----------|----------------------|--------------|------------|---------|----------|
| お知らせ                           | ^   |         |                 |                       |          |                      |              | /          |         |          |
| 情報公開                           | 011 |         |                 |                       |          |                      |              |            |         |          |
| <u>情報公開選択(*)</u>               |     |         |                 |                       |          | お知らせ                 |              |            |         |          |
| プロフィール                         |     |         |                 |                       |          |                      |              |            |         |          |
| <u>氏名・連絡先(*)</u>               |     |         |                 |                       |          |                      | /            | ŕ —        |         |          |
| <u>主たる所属・職名(*)</u>             |     |         |                 |                       |          | <電子ファイル一覧>           |              |            |         |          |
| <u>その他の所属・職名(*)</u>            | -   |         |                 |                       |          |                      |              |            |         |          |
| <u>プロフィール</u>                  |     |         |                 |                       | 70 ±     |                      |              |            |         |          |
| <u>教員からのメッセージ</u>              |     |         |                 |                       | 現在1      | 参照可能なファイルはあり         | ません。         | /          |         |          |
| 経歴(*)                          |     |         |                 |                       |          |                      |              | /          |         |          |
| 職務実績                           |     |         |                 |                       |          | 学内通知事項 / Information |              | / <u> </u> |         |          |
| 学歴(*)                          |     |         |                 |                       |          | お知らせ                 |              |            |         |          |
| 学位(*)                          | •   |         | ログインID、パスワ-     | - ドには、下記の学内共通IDパスワードを | こ利用ください。 |                      | Z            |            |         |          |
| <u> 所属字協会(*)</u>               | -   |         |                 |                       |          |                      | _            |            | -       |          |
| <u>光計・覚悟</u><br>始末、現在が発行して     |     | 内容      | ●B!bb'sのログインに   | 使用するID <u>パン</u>      |          |                      |              |            |         |          |
| <u>教育・研究活動状況</u><br>研究公司,研究ニーマ |     |         |                 | /                     |          |                      |              |            |         |          |
| 研究力計・研究フーマ                     | •   |         | ※毎週月開           |                       |          |                      |              |            |         |          |
| 研究ホーワード                        |     | Content |                 | A                     | F N G    | IISH                 | ヘルプ          | ログ         | 'アウト    |          |
| 研究テーマ                          | -   | oomen   |                 | <u> </u>              |          |                      |              |            |         |          |
| #同・受託研究希望テーマ                   |     |         | $\rightarrow$   |                       |          |                      |              |            |         |          |
|                                |     |         |                 | 3                     | Â        |                      | 6            | (c         | 3       |          |
|                                |     |         | リニューアルしました      |                       | ्य       | )                    | ( <b>0</b> ) | U          |         |          |
| 研究活動                           |     | 内容      | 現在、researchmapと | の間で、当該機能の             |          |                      |              |            |         |          |
| <u>著書(*)</u>                   |     |         | 利用開始まで、今しに      | ばらくお待ち頂きますようお願いいたしま   | 7.0      |                      |              |            |         |          |
| <u>論文(*)</u>                   |     | Content | t               |                       |          |                      |              |            |         |          |
| <u>研究発表(*)</u>                 |     |         |                 |                       |          |                      |              |            |         |          |
| <u>研究業績(芸術・体育等の分野)</u>         | 14  |         |                 |                       |          |                      |              |            |         |          |
|                                |     |         |                 |                       |          |                      |              |            |         |          |
| (1)                            |     |         | (2)             |                       |          |                      |              |            |         |          |

①のエリアからメニューを選択します。

※ ①エリアにて、必須項目を含むものには項目名に(\*)が付いています。

②の画面内の入力エリアにデータを入力し、③「登録」ボタンで確定します。

※ <u>②エリアにて、項目名に(必須)と書かれている情報は入力必須項目です。</u> 項目名に(公開)がついている項目は公開対象項目、(r-map)がついている項目は researchmap への 提供対象項目です。

④で英語表示へ切り替えができます。

⑤でシステムのヘルプ画面が開きます。

⑥で更新画面からのログアウトができます。

#### 3. 研究者情報の登録について

画面左側のメニューから、編集したい項目をクリックしてください。 選択した項目の編集画面が右側のウィンドウに表示されます。

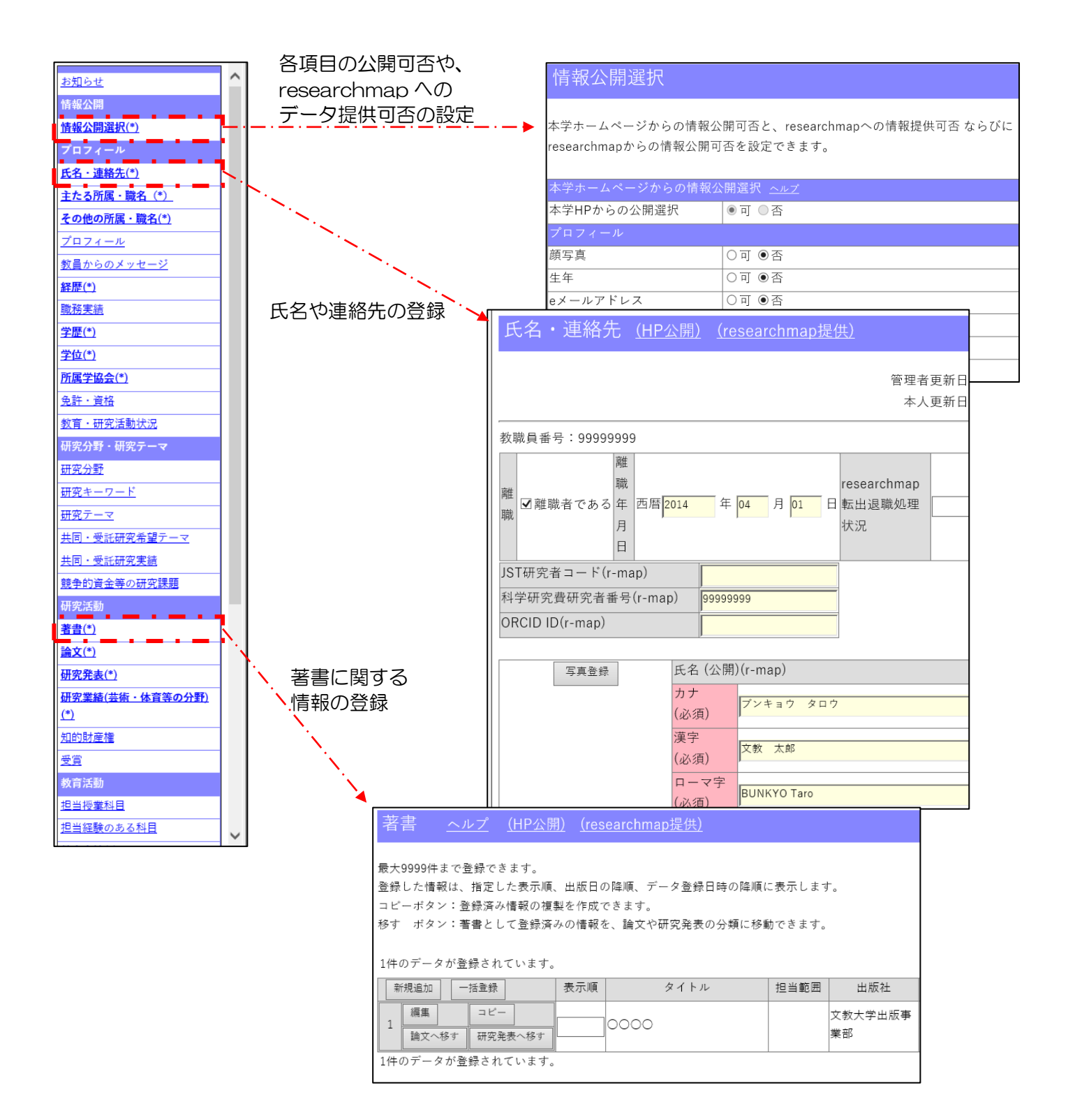

# < 画面例「論文」 > 左側のメニューから、「論文」を選択すると、下記画面が表示されます。

| <u>児計・買位</u><br>教育・研究活動状況       | ^ | 著書                  | <u>ヘルプ</u>                   | <u>(HP公開)</u>  | <u>(re</u>        | searchma        | <u>o提供)</u> |        |                |            |      |               |
|---------------------------------|---|---------------------|------------------------------|----------------|-------------------|-----------------|-------------|--------|----------------|------------|------|---------------|
| 研究分野・研究テーマ<br><u>研究分野</u><br>   |   | 最大9999件 a<br>登録した情報 | まで登録でき<br>8は 指定し             | ます。            | 中語日               | の陸順 デー          | - 夕登録日時の降順! | 「表示します | F              |            |      |               |
| <u> </u>                        |   | コピーボタン<br>移す ボタン    | ×18、1120<br>×:登録済み<br>×:著書とし | 信報の複製<br>て登録済み | 山底口<br>を作成<br>の情報 | できます。<br>を、論文や研 | 「究発表の分類に移動  | めできます。 | , o            |            |      |               |
| <u>共同・受託研究実績</u><br>競争的資金等の研究課題 |   | 1件のデータ              | が登録さ <mark>れ</mark>          | ています           |                   |                 |             |        |                |            |      |               |
| 研究活動<br><u>著書(*)</u>            |   | 新規追加<br>1<br>(編集    | <u>一括登録</u><br>コピー           |                | 表示順               | 10000           | タイトル        | 担当範囲   | 出版社<br>文教大学出版事 | 出版日        | HP公開 | researchmap提供 |
| <u>論文(*)</u><br><u>研究発表(*)</u>  |   | 論文へ種<br>1件のデータ      | <sup>移す</sup> 研究発<br>が登録され   | 表へ移す<br>ています。  |                   |                 |             |        | 業部             | 2001/01/01 |      |               |
| 研究業績(芸術・休育等の分野)                 | [ |                     |                              |                |                   |                 |             |        |                |            |      |               |

- 新規にデータを登録したい場合には「新規追加」ボタンをクリックしてください。
- ・ 登録されている既存のデータの確認および更新を行いたい場合には、該当データ 行の 「編集」ボタンをクリックしてください。
- ・ 登録されている既存のデータを元にして、新規データを追加したい場合には、「コピー」 ボタンをクリックしてください。
- 論文として登録したデータを「著書」「研究発表」に移すことができます。
   ボタンをクリックすると、論文データを基にしたそれぞれの登録画面が開きます。

| 著書 <u>ヘルフ</u>           | ″ <u>(H</u>  | P公開)                      | (resea                                 | archmap提供)                  |        |               |                    |                      |
|-------------------------|--------------|---------------------------|----------------------------------------|-----------------------------|--------|---------------|--------------------|----------------------|
|                         |              |                           |                                        |                             |        |               | メモ                 |                      |
|                         |              |                           |                                        |                             |        |               |                    |                      |
| キャンセル                   | 登            | 録                         |                                        |                             |        |               |                    |                      |
| 芙聿種別                    |              | ●単行本                      | (学術書                                   | 書) 〇事典・辞書 〇                 | )教科書 〇 | 調査報告書         | ŧ                  |                      |
| (r-map)                 |              | ●単行本                      | (一般:                                   | ・データの追加す                    | 「新後で   |               |                    |                      |
| 記述言語                    |              | ♥ 画像                      | <ul> <li>○ 音戸</li> <li>● 日オ</li> </ul> | <ul> <li>入力項目の多(</li> </ul> | い画面では  | 100画面<br>1、面面 | i ト部にす             | ち「キャンセル」「登録」「削除」ボタン」 |
| (r-map)                 |              | ○ <del>~</del> 罒<br>┃ ロシア | 。<br>語 C                               | が表示されま                      | す。     |               |                    |                      |
| 担当区分                    |              | -<br>●単著                  | 〇共著                                    | ・データを削除                     | ったい場合  | 言には、          | 「削除」               | ボタンをクリックしてください。      |
| (r-map)                 |              | ●共編者                      |                                        | 確認メッセー                      | ジを表示し  | ノます。          | ΓΟKJ               | ボタンにより削除します。         |
|                         | 日本語          | 0000                      |                                        |                             |        |               |                    |                      |
| タイトル<br>(公開)(r man)(必須) | 子叙           |                           |                                        |                             |        |               | ~                  |                      |
|                         | 欠 暗 字数       | XSXXXXX XX                | 000000 000                             | XXXXXXXXXXX                 |        |               | $\hat{\mathbf{C}}$ |                      |
|                         | 日本語          | ↓<br>東教 太郎                | 3                                      |                             |        |               |                    |                      |
| 著者                      | 字数           |                           |                                        |                             |        |               | $\bigcirc$         |                      |
| (公開)(r-map)             | 英語           | BUNKYO,                   | Taro                                   |                             |        |               | ~                  |                      |
|                         | 字数           |                           |                                        |                             |        |               | ~                  |                      |
| 担当範囲                    | 日本語          | •                         |                                        |                             |        |               |                    |                      |
| (r-map)                 | 英語           |                           |                                        |                             |        |               |                    |                      |
| 担当ページ<br>(公開)(r-man)    |              |                           |                                        |                             |        |               |                    |                      |
|                         |              | <b>V</b>                  |                                        |                             | _      |               |                    | l                    |
|                         | 荖            | 事申                        | 新結                                     | 果                           |        |               |                    |                      |
|                         |              |                           | NI TH                                  |                             |        |               |                    |                      |
| 著書の新規                   | 追加久          | 処理がう                      | 正常に                                    | こ終了しました。                    |        |               |                    |                      |
|                         |              | 閉じ                        | 3                                      |                             |        |               |                    |                      |
| 「閉じる」<br>画面の更           | ボタンを<br>夏新が終 | :押すと一!<br>了するまで           | 覧画面が<br>でしばらく                          | 「更新されます。<br>お待ちください。        |        |               |                    |                      |
|                         |              |                           |                                        |                             | 1      |               |                    |                      |

# < 情報公開選択について >

## 下記の公開選択により、公開の可否を選択できます。

## 情報公開選択

本学ホームページからの情報公開可否と、researchmapへの情報提供可否 ならびに researchmapからの情報公開可否を設定できます。

| 本学ホームページからの情報公開選択 <u>ヘルプ</u><br>サウリアからの公開選択 | া া া                                                                           | 項目ごとに本学 HP からの公開可否が選択できます。         |    |
|---------------------------------------------|---------------------------------------------------------------------------------|------------------------------------|----|
| <del>本子</del> hrがらの公開選択<br>プロフィール           |                                                                                 | ※ 項目によっては公開が前提となっているものも            |    |
| 顏写真<br><br>生年                               | <ul> <li>○可 <ul> <li>●否</li> </ul> <li>○可 <ul> <li>●否</li> </ul></li></li></ul> | めります。<br>                          |    |
| <br>eメールアドレス                                | O可 ●否                                                                           | 4                                  |    |
| 個人ホームページURL<br>雷話番号(外線)                     | <ul> <li>○可 ●否</li> <li>○可 ●否</li> </ul>                                        |                                    |    |
| Fax番号                                       | O可 ●否                                                                           |                                    |    |
| 主たる所属・職名                                    | 本学ホーム                                                                           | ページから公開することを前提とした情報であり、公開「否」にはできませ | せん |
| 名誉教授授与大学名                                   | ○可 ◉否                                                                           |                                    |    |
| その他の所属・職名                                   | ○可 ◉否                                                                           | *1                                 |    |
| プロフィール                                      | ○可 ◉否                                                                           |                                    |    |
| 教員からのメッセージ                                  | ○可 ◉否                                                                           |                                    |    |

## researchmap との連携に関する項目

| researchmapへの情報提供選択 <u>ヘル</u> | <u>1</u>                                 |                 |                                 |
|-------------------------------|------------------------------------------|-----------------|---------------------------------|
| researchmapへの<br>提供選択         |                                          | ○可 ●否           | 「否」を選択するとresearchmapへの情報提供はしません |
| researchmapへの情報提供/公開選択        | 尺 <u>ヘルプ</u>                             |                 |                                 |
| 氏名・カナ                         |                                          | ●提供(公開) ●提供(研究者 | 「のみ公開) ◎ 提供(非公開) ◎ 非提供          |
| 通称等の別名                        | Г                                        | ●提供(公開) ●提供(研究者 | 「のみ公開) ◎提供(非公開) ◎ 非提供           |
| 科学研究費研究者番号                    | $\ \ \ \ \ \ \ \ \ \ \ \ \ \ \ \ \ \ \ $ | の提供選択」は、学術      | 情報データベースから researchmap へ        |
|                               | 研究者情報を提供す                                | ることについての可能      | ちを設定する項目です。                     |
| eメールアドレス                      |                                          |                 |                                 |
| 携帯メールアドレス                     |                                          |                 |                                 |
| その他のメールアドレス                   | 「researchmap へ<br>の提供対象とするか              | いだっか。また提供後(     | 」は、各項目について researchmap へ        |
| 個人ホームページURL                   |                                          |                 |                                 |
| 主たる所属                         |                                          |                 |                                 |
| 主たる所属の部署                      |                                          |                 |                                 |
| 主たる所属の職名                      |                                          |                 |                                 |
| その他の所属                        |                                          |                 |                                 |
| プロフィール                        |                                          |                 |                                 |
| 性別                            |                                          | ◉提供(公開) ◎提供(研究者 | 昔のみ公開) ◎ 提供(非公開) ◎ 非提供          |
| 学位                            |                                          | ●提供(公開) ●提供(研究者 | 皆のみ公開) ◎ 提供(非公開)                |

### 情報の管理・公表以外の活用

#### ① 業績調書および履歴書の出力

学校教育法により義務付けられた認証評価を受ける際や学内の昇任審査等、先生方の教育・研究業績に関する 情報が必要な場合に、学術情報データベースの帳票出力機能を用いて、データベースに登録頂いている情報を帳 票の形式で出力いたします。

具体的な機能や画面については次ページをご参照ください。

### ② researchmap への情報提供

researchmap サービスは、国立研究開発法人科学技術振興機構知識基盤情報部が提供しています。 researchmap システムは、国立情報学研究所社会共有知研究センターにおいて研究開発・提供しています。 http://researchmap.jp/

researchmap には、先生方はご自身で研究者情報を登録して頂くものですが、学術情報データベースに登録 頂いた内容を researchmap に提供することで先生方の入力負担軽減を図ることも可能です。 データの提供は大学が取りまとめて行うほか、2018年10月のバージョンアップより、先生方がご自身で提供 することも可能になりました。データ提供を希望される場合は以下の点をご確認の上、必要な設定をお願いいた します。

\*\*1 researchmap への会員登録(JST研究者番号)が必要です。
 未登録(JST研究者番号をお持ちでない)の場合は、大学がデータ交換を行う際に新規登録を行います。
 \*\*2 データ交換によって大学から提供されるデータは、researchmapに上書き保存されます。
 既にご自身で researchmap 上に研究業績を登録されていて、researchmap と学術情報データベースとで情報量に差がある場合、データ交換を行うことで researchmap にだけ登録されていた業績情報は
 researchmap から消えます。上書きしてしまった情報は元に戻すことができませんのでご注意ください。
 \*\*3 データ交換は年1回の実施を予定しています。
 データ交換は大学からデータ提供作業を行い、researchmap 側でのデータチェック等を経て上書きされ

ます。タイミングによっては、学術情報データベースの情報で更新された情報が researchmap に反映 されるまでに時間が掛かることをご承知おきください。(通常は翌日反映)

これらをご理解頂いたうえで、researchmapへのデータ交換を希望される方は以下の設定をお願いいたします。

- 1 学術情報データベース「情報公開選択」メニューから、「researchmapへの情報提供」を「可」としてく ださい。具体的な設定および提供するデータの確認方法等は本資料 [4. データの確認・利用方法] をご参 照ください。
- 2 既に researchmap に研究者情報を登録されている場合は、researchmap の設定で、「大学からのデータ 提供による上書き保存」を許可する設定にしてください。
   ※ 具体的な操作方法等については researchmap 事務局へお問い合わせください。

【注意!!】2020.06.17

researchmap との連携機能は、2020年2月の researchmap バージョンアップによる項目名の変更等があったため、先生ご自身の操作による researchmap へのデータ提供は利用できなくなっています。

## <データの確認・出力について>

左側下の方にあるメニューからデータの確認や出力が可能です。

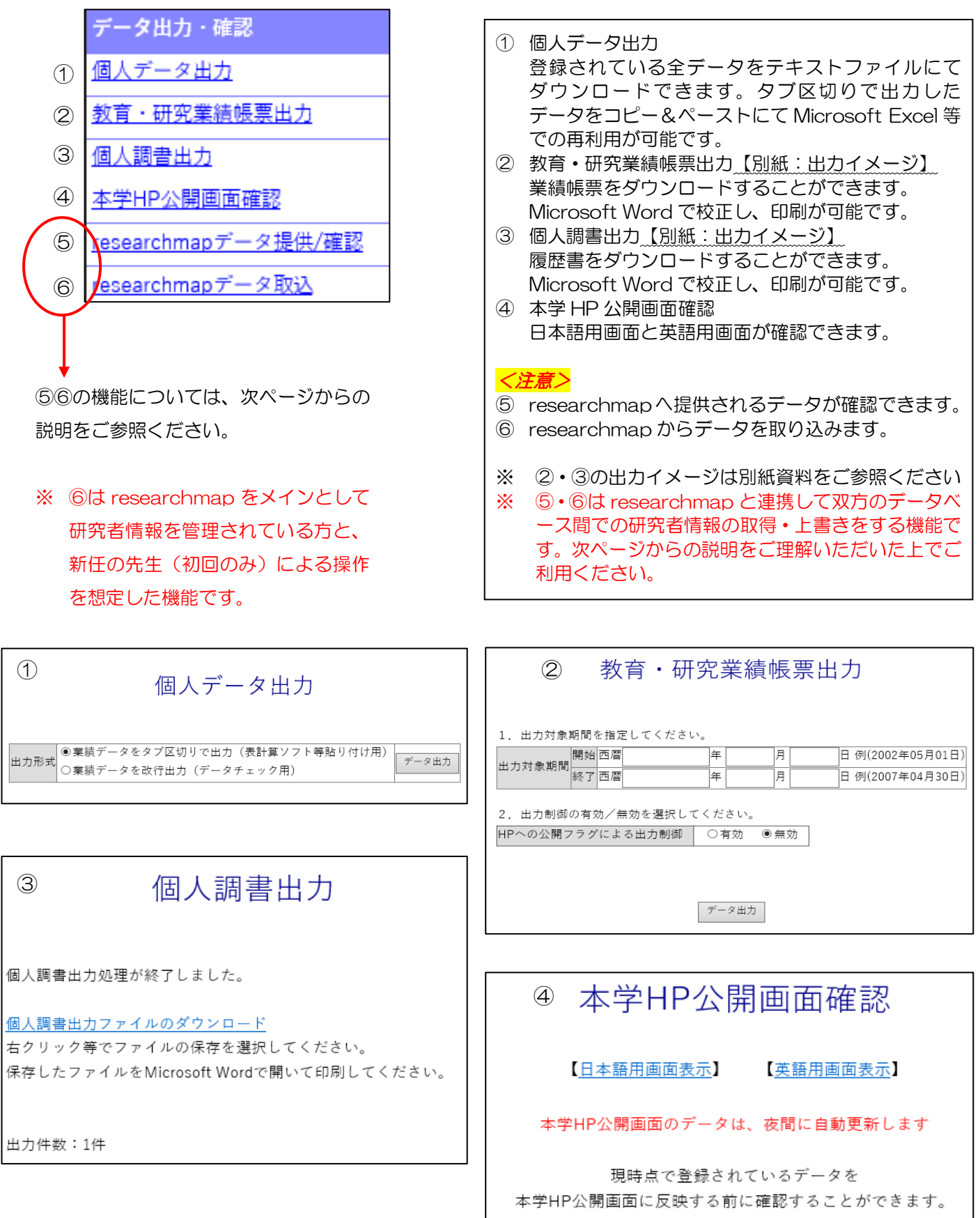

| 学術情                                                                                          |                                                  | nap               |
|----------------------------------------------------------------------------------------------|--------------------------------------------------|-------------------|
| http://gal                                                                                   |                                                  | ),qį,             |
| pts/webs                                                                                     | 【注意!!】 2020.06.17                                |                   |
|                                                                                              |                                                  |                   |
| <ul> <li>●又教人字</li> <li>●発程され</li> </ul>                                                     | researchmap との連携機能は、2020 年2月の researchmap バージョンア | JSI)が管理           |
|                                                                                              | ップによる項目名の変更等があったため、先生ご自身の操作による                   |                   |
| 月刊<br>二日<br>二日<br>二日<br>二日<br>二日<br>二<br>二<br>二<br>二<br>二<br>二<br>二<br>二<br>二<br>二<br>二<br>二 | researchmapへのデータ提供は利用できなくなっています。                 | の支援の他、            |
| 関する情報                                                                                        |                                                  | 研究費審査へ            |
| います。                                                                                         | 大学が取りまとねて行う、学術情報データベーフから rossorphman へのデー        | との連携など            |
|                                                                                              | 々提供については実施できる見込みですが researchmap 側で新たに必須頂日        |                   |
|                                                                                              | となった事項など、新たな情報の追加を求められる場合があります。                  |                   |
| く連携する                                                                                        | エラー解消に向けた情報の追加等をお願いすることがありますので、その際には             | な設定>              |
| ❶「情報                                                                                         | ご協力くださいますよう、よろしくお願いいたします。                        | インし、「権限           |
| [researc                                                                                     |                                                  | 訳肢"所属機            |
| を"可"に                                                                                        |                                                  | 研究業績(非            |
|                                                                                              |                                                  | 上書さを認め            |
| <ul> <li>❷ 1031 10</li> <li>※ 6 削 事 発</li> </ul>                                             |                                                  | $archman \Lambda$ |
|                                                                                              |                                                  |                   |
| なお、2の                                                                                        |                                                  |                   |
| 上の研究者                                                                                        |                                                  |                   |
| ベース上の                                                                                        |                                                  |                   |
| 研究者番号                                                                                        |                                                  |                   |
|                                                                                              |                                                  |                   |
| ※ <u>⑥データ</u>                                                                                |                                                  | <u> から本学に着任</u>   |
| <u>された新</u>                                                                                  |                                                  |                   |
|                                                                                              |                                                  |                   |
| 上書き登録に                                                                                       |                                                  | ージです。             |
|                                                                                              |                                                  | + ~ +             |
| 字価情報テー                                                                                       |                                                  | かぐにめに、とち          |
| 911-11&Y                                                                                     |                                                  |                   |
| 学術情報デー                                                                                       |                                                  |                   |
|                                                                                              |                                                  |                   |
| 「「「「」「日報」                                                                                    |                                                  | されます。             |
|                                                                                              |                                                  |                   |

## <researchmapとの連携(データ提供/取込) 操作方法>

### ⑤データ提供

希望者(researchmapへの情報提供を「可」に設定してる方)を対象に、大学が当該システムに登録されている先生方の情報を researchmap にまとめて提供する他、先生がお好きなタイミングでご自身の情報を researchmap に提供することが可能です。

| researchm                                              | napデータ提供/確認                                           |
|--------------------------------------------------------|-------------------------------------------------------|
| 閉じる                                                    |                                                       |
| <u>researchmapのHELP</u>                                |                                                       |
| この画面では、researchmapへ提供 <sup>:</sup><br>合は登録画面で修正してください。 | するデータを確認できます。表示内容に誤りがあった場                             |
| [データをresearchmapに提供する]<br>整合性チェックでエラーがない場合は            | ドタンをクリックすると、整合性チェックを行います。<br>は、データをresearchmapへ転送します。 |
| データをresearchmapに提供する                                   | )                                                     |
| 基本項目                                                   |                                                       |
| JST研究者コード<br>研究機関コード                                   | 【注意!!】 2020.06.17                                     |
|                                                        |                                                       |
| 氏名・ローマ字                                                |                                                       |
| 氏名・カナ・提供/公開フラグ                                         | researchmap との連携機能は、2020 年 2 月の researchmap バージョンア    |
| 氏名・カナ                                                  | ップによる項目名の変更等があったため、先生ご自身の操作による                        |
| 通称等の別名・提供/公開フラグ                                        | researchmap へのデータ提供は利用できなくなっています。                     |
| 通称等の別名・日本語                                             |                                                       |
| 通称等の別名・英語                                              |                                                       |

前ページ⑤のボタンを押下すると、以下の画面が開きます。

データを確認し、提供に問題がなければ「データを researchmap に提供する」を押下してください。 画面に従って処理を進めると、researchmap へのデータ提供が行えます。

researchmap に提供されたデータが researchmap の公開画面に反映されるのは通常翌日となります。

## ⑥データ取込

researchmap をメインとして研究者情報を管理されている方と、他機関から本学に着任された新任の方(初回のみ)による実施を想定した機能です。

| <u> </u> |                                                              | z — |
|----------|--------------------------------------------------------------|-----|
| ア        | 【注意!!】2020.06.17                                             | 19° |
| 字们       | 2020 年 2 月の researchmap バージョンアップにより、先生ご自身による researchmap からの | り情報 |
| は        | 取込に関しても利用ができなくなっています。                                        |     |
|          | 実施が必要な場合は、教育研究推進センターへご相談ください。                                |     |
|          |                                                              | 1   |

 ・researchmapへの提供が否と設定されているため、以下に示すデータはresearchmapへ 提供されません。
 ・以下のエラーのため、データはresearchmapへ提供されません。
 氏名・連絡先-JST研究者コードが設定されていません。

researchmapへのデータ提供に関する設定に関するメッセージが表示されます。例で記されているメッセージ は以下のことを意味しています。

#### ・researchmapへの提供が否と設定されている

⇒ メニュー「情報公開選択」の中の「researchmapへの情報提供選択」が「可」でない場合はデータ提供を することができません。(次ページにも説明があります。)

| researchmapへの情報提供選択 <u>ヘルプ</u> | $\frown$ |                                   |
|--------------------------------|----------|-----------------------------------|
| researchmapへの                  |          |                                   |
| 提供選択                           |          | 「皆」を進វがするとTesearchimapへの情報提供はしません |

#### ・氏名・連絡先-JST研究者コードが設定されていない。

⇒ メニュー「氏名・連絡先」の中の「JST研究者コード」にデータが登録されていない状態です。

|           | 氏名・連絡先 <u>(HP公開)</u> <u>(researchmap提供)</u>            | _ |
|-----------|--------------------------------------------------------|---|
|           | 教職員委号・7000000                                          |   |
| $\langle$ | JST研究者コード(r-map)         6000000000                    |   |
|           | 科字研究費研究者盡号(r-map) //////////////////////////////////// |   |

この欄には researchmap 側から発行されている研究者コードを登録しますが、この項目は researchmap に 登録されている情報を更新する際にキーとなる重要な情報(誤った情報を登録すると、他の研究者のデータを 上書きする場合があります)であることから、管理者からのみ登録ができる設定になっています。

事務局では、希望者を対象とした researchmap へのデータ提供作業の過程で、この項目を登録します。

※ データ提供の際に学術情報データベースと researchmap とで JST 研究者コードが一致しない場合は、先生のお名前、生年月日、科研費研究者番号などから近しい情報を持つ研究者を抽出し、その中から管理者が正しい更新先を選択したうえで JST 研究者コードを確定させます。

ただし、大学によるデータ提供のタイミングを待たずに先生ご自身で researchmap へのデータ提供を希望され る場合は、事務局へご連絡いただければ個別にこの項目を登録いたしますので、事務局までご相談ください。 JST 研究者コードは、researchmap における先生の所属を文教大学に属する組織に変更していただくことによ り、事務局から確認ができるようになります。

researchmap に研究者情報をお持ちでない場合は、原則として大学によるデータ提供時に新規登録となります。

## 入力必須項目について

| 情報公開                                                                                                    |
|----------------------------------------------------------------------------------------------------|
| <u>情報公開選択(*)</u>                                                                                                    |
| プロフィール                                                                                                    |
| <u>氏名 · 連絡先(*)</u>                                                                                                    |
| <u>主たる所属・職名(*)</u>                                                                                                    |
| <u>その他の所属・職名(*)</u>                                                                                                    |
| <u>ブロフィール</u>                                                                                                    |
| <u>教員からのメッセージ</u>                                                                                                    |
| 経歴(*)                                                                                                    |
| <u>器政主精</u>                                                                                                    |
| <u>学歴(*)</u>                                                                                                    |
| 学位(*)                                                                                                    |
| <u>所属学協会(*)</u>                                                                                                    |
| 免許・資格                                                                                                    |
| <u>教育・研究活動状況</u>                                                                                                    |
| 研究分野・研究テーマ                                                                                                    |
| 研究分野                                                                                                    |
| <u>研究キーワード</u>                                                                                                    |
| 研究テーマ                                                                                                    |
| 共同・受託研究希望テーマ                                                                                                    |
| 共同・受託研究実績                                                                                                    |
| 競争的資金等の研究課題                                                                                                    |
| 研究活動                                                                                                    |
| <u>業書(*)</u>                                                                                                    |
| <u>論文(*)</u>                                                                                                    |
| TE de se 🛨 (*)                                                                                                    |
|                                                                                                    |
| <u>新元</u>                                                                                                    |
| <u>編え 新政(1)</u><br>研究業績(芸術 - 体育等の分野)(*)<br><u>知的財産権</u>                                                                                                    |
| <u>編元 王表(ユ</u><br>研 <b>究葉話(芸術 - 体育等の分野)(*)</b><br>知的財産権<br>受賞                                                                                                 |
| <u>編死 新政</u> (立)<br>研究業績(芸術 - 体育等の分野)(*)<br>知的財産権<br>受賞<br>教育活動                                                                                               |
| <u>編元 新政に</u> 〕<br>研究業績(芸術 - 体育等の分野)(*)<br>知 <u>的財産権</u><br>受賞<br>教育活動<br>担当将業科 <u>目</u>                                                                      |
| <u>観光玉波(1)</u><br>研究葉語(芸術 - 体育等の分野)(*)<br>知的財産権<br>受 <u>言</u><br>教育活動<br>担当授業科目<br>担当授業科目                                                                     |
| <u>細元玉表(1)</u><br>研究業話(法術 - 体育等の分野)(*)<br>知的財産橋<br>受賞<br>教育活動<br>担当授業科 <u>目</u><br>担当授業のある科目<br>教育実話(*)                                                       |
| <u><br/>研究葉語(芸術・体育等の分野)(*)</u><br><u> 知的財産橋</u><br>受賞<br>教育活動<br>担当授業科 <u>目</u><br>担当授業科 <u>目</u><br><u> 教育実話(*)</u><br><u> 教科書・教材(*)</u>                     |
| <u>400000000000000000000000000000000000</u>                                                                                                    |
| <u><br/>研究葉紙(芸術・体育等の分野)(*)</u><br><u> 知的財産橋</u><br>受賞<br>教育活動<br>担当授業科目<br>担当授業科目<br><u> 教育実</u> (*)<br><u> 教科書・教材(*)</u><br>授業改美(FD参加 <u>弊</u> )<br>社会活動     |
| <u><br/>4000000000000000000000000000000000000</u>                                                                                                    |
| <u><br/>転先主義(立)</u><br>研究葉語(芸術・体育等の分野)(*)<br>知的財産橋<br>受賞<br>教育活動<br>担当經蒙のある科目<br>担当經蒙のある科目<br>教育実話(*)<br>教科書・教材(*)<br>授業改美(FD参加等)<br>社会活動<br>社会貢献活動(*)<br>委員歴 |
| <u> </u>                                                                                                    |
| <u> </u>                                                                                                    |
| <u> </u>                                                                                                    |
| <u> </u>                                                                                                    |
|                                                                                                    |
|                                                                                                    |
|                                                                                                    |
|                                                                                                    |
|                                                                                                    |

入力必須項目等は、以下の通りです。

【必須項目】

①上記項目のうち、メニュー欄にアスタリスク「(\*)」、および
 項目名に「(必須)」がついているもの 全て
 ②研究分野・研究テーマのうち、「研究分野」、「キーワード」

【上記①②の入力期限】 2020年7月31日(金)迄

#### 【留意事項】

①「研究分野」、「研究活動業績」は、学校教育法施行規則により、<u>公表</u> が義務付けられています。

②「取得学位」の公表は、<u>日本私立学校振興・共済事事業団の補助金分</u> 配の増減率に関わるため、必ず公表をお願いします。

※ 教育活動業績については、本学入職後の業績となります。入職後に教育 活動業績がございましたら、随時ご登録ください。

※ この資料は、以下のページにも掲載しています。

教育研究推進センターHP

http://www.bunkyo.ac.jp/faculty/kksc/news/954